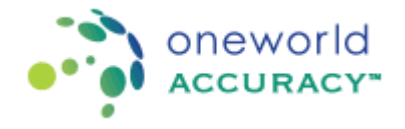

## 1. Complete/Review Assay Registration

Click on the Register Assay button.

| Assay Registration    | 2 Sample Conditions | 3 Assay Results |  |  |
|-----------------------|---------------------|-----------------|--|--|
| Register Assay        |                     |                 |  |  |
| Exit Sample Condition |                     |                 |  |  |

Press Exit if you want to finish the process at another time and go back to the Test Event Dashboard. If the assay registration is not complete or there are missing results, the Registration / Results icon remains red on the Test Event Dashboard.

## 2. Enter Sample Conditions

a. Answer the Sample Conditions mandatory questions (marked with a \*).

| Assay Registration 2 Sample Conditions 3       | Assay Results |
|------------------------------------------------|---------------|
| Date samples were received *                   | <b>**</b>     |
| Were the samples received in good condition? * | ◯ Yes ◯ No    |
| Comments?                                      |               |
| * mandatory                                    |               |
| Exit Assay Results >>                          |               |

For programs that are shipped on a yearly basis, the answers are pre-populated based on the answers provided for the first test event.

- b. Once all mandatory questions have been answered, the tab turns blue and the Assay Results tab becomes enabled.
- c. Press on the Assay Results tab to continue.
- d. Press Exit if you want to finish the process of submitting results at another time and go back to the Test Event Dashboard. If the information is not complete or there are missing results, the Results icon remains red on the Test Event Dashboard.

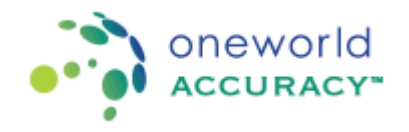

## **OASYS – Results Submission for Programs with Assays**

# 3. Enter Assay Results

a. Click on the Select Assay button.

| Assay Registration              | 2 Sample Conditions | 3 Assay Results |  |  |
|---------------------------------|---------------------|-----------------|--|--|
| Select Assay Result Preferences |                     |                 |  |  |
| Exit                            |                     |                 |  |  |

b. Select an Assay and click Continue.

| Assay Registration     2     Sample Conditions     3     Assay Results |                                            |   |  |  |
|------------------------------------------------------------------------|--------------------------------------------|---|--|--|
| Select Assay Result Preferences                                        | Edit Assay Information                     |   |  |  |
|                                                                        | Select an Assay: Click to Select           | - |  |  |
| Exit                                                                   | Continue Abbott RealTime CT/NG PCR         |   |  |  |
|                                                                        | QIAGEN artus C.trachomatis Plus RG PCR Kit |   |  |  |

c. Answer the Assay Information mandatory questions (marked with a \*).

| Assay Information                                                     |            |
|-----------------------------------------------------------------------|------------|
| ssay: Abbott RealTime CT/NG PCR                                       |            |
| Number of Replicates *                                                | 1          |
| Operator                                                              |            |
| Laboratory Director or Designee (for US Laboratories only)            |            |
| Was the assay conducted according to the manufacturer's instructions? | 🔘 Yes 🔘 No |
| Was the run valid according to the manufacturer's instructions? *     | 🔘 Yes 🔘 No |
| Test Date                                                             |            |
| * mandatory<br>Extraction: Abbott RealTime CT/NG PCR                  |            |
| Kit lot number                                                        |            |
| Kit expiry date                                                       |            |
| Amplification: Abbott RealTime CT/NG PCR                              |            |
| Kit lot number                                                        |            |
|                                                                       |            |

- d. Press Add Run 2 or Add Run 3 if you are testing in multiple runs.
- e. Close the Assay Information window to Enter Results.

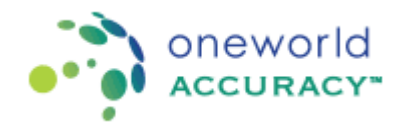

#### **OASYS** – Results Submission for Programs with Assays

You may add a new Assay at any time by clicking the Select Assay button.

You may edit the Assay Information by clicking on Edit Assay 🖄.

For programs with only one run and one replicate, results are submitted in one grid.
By default analytes are displayed in rows to allow the submission by Sample.

| Assay: Abbott RealTime CT/NG PCR |              |                         |  |  |
|----------------------------------|--------------|-------------------------|--|--|
| Analyte                          |              | 8 💌                     |  |  |
| N. gonorrhoeae DNA ct Value      |              |                         |  |  |
| C. trachomatis DNA ct Value      |              |                         |  |  |
| 🚖 N. gonorrhoeae Interpretation  | Detected 🗨   | Select Result           |  |  |
| 🚖 C. trachomatis Interpretation  | Not Detected | Select Problem Code 💌 🕖 |  |  |

You may change the result submission mode to submit by Analyte.

| Submit results by: Analyte | - |
|----------------------------|---|
| Analyte                    |   |
| Not Detected               |   |

Samples are now displayed in rows:

| S Assay: Abbott RealTime CT/NG PCR |                    |                    |                            |                            |
|------------------------------------|--------------------|--------------------|----------------------------|----------------------------|
| Sample                             | N. gonorrhoeae DNA | C. trachomatis DNA | 🚖 N. gonorrhoeae Interpret | 🚖 C. trachomatis Interpret |
|                                    |                    |                    | Detected 💌 👤               | Not Detected 💌 👤           |
| B 📰                                |                    |                    | Select Result              | Select Problem C 💌 📎       |

You can switch back to submit results by Sample at any time.

| Submit results by: | Sample |
|--------------------|--------|
| E 🗆                | U      |

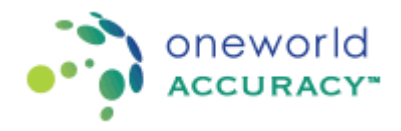

g. For programs with multiple runs and replicates, results are submitted by Sample.

| SAssay: Abbott ARCHITECT An | SAssay: Abbott ARCHITECT Anti-HBs CMIA |  |  |  |  |
|-----------------------------|----------------------------------------|--|--|--|--|
| A B C D E                   |                                        |  |  |  |  |
| _                           |                                        |  |  |  |  |
| Analyte                     | Replicate 1 🜐                          |  |  |  |  |
| 🛧 HBsAb Units (mIU/mL)      | 0.22                                   |  |  |  |  |
|                             | 1                                      |  |  |  |  |
| 🕒 Add Run 2                 |                                        |  |  |  |  |
| Assay Interpretation ———    |                                        |  |  |  |  |
| Analyte                     | Interpretation                         |  |  |  |  |
| 🛧 HBsAb Interpretation      | Negative 💽 👤                           |  |  |  |  |
|                             | <u>(</u>                               |  |  |  |  |
| Sample J Sample B 🔪         |                                        |  |  |  |  |

Results are saved as soon as you leave a cell.

A  $\star$  indicates that the result is mandatory.

A red sample icon 🙆 indicates that not all mandatory results have been entered.

A blue sample icon **B** indicates that all mandatory results have been entered.

The assay name turns blue when all mandatory results have been entered for an assay.

The Assay Results tab turns blue when all mandatory results have been entered for all assays.

To enter an analytical problem, click on ①.

To switch back to the result mode click on  ${}^{\textcircled{}}$ .

To enter a Comment, click on  $\square$ . Results with comments are identified with the icon  $\blacksquare$ . To change the width of a column click and drag it with the mouse.

| Analyte            |           |
|--------------------|-----------|
| N. gonorrhoeae DNA | A ct Valu |

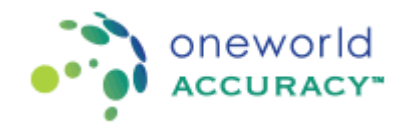

Click on the "Result Preferences" button to update your decimal and digit-grouping separator preferences:

| F | Result Preferences       |           |   | × |
|---|--------------------------|-----------|---|---|
| a | Separator Preferences    |           |   |   |
|   | Decimal Separator        | Point (.) | • |   |
| 8 | Digit-Grouping Separator | Comma (,) | - |   |
|   | Save Cancel              |           |   |   |

Click 🙆 to collapse an Assay.

Click 🕏 to expand an Assay.

Click  $^{\bigcirc}$  to collapse a Runs or an Assay Interpretation.

Click  $^{\bigcirc}$  to expand a Run or an Assay Interpretation.

You may add a Run or a Replicate by clicking on  $oldsymbol{\Theta}$ .

You may delete an Assay, a Run or a Replicate by clicking on 😣.

- h. Once you entered results for all the assays, if there are final interpretations available for the program, press on the Final Interpretation tab to continue.
- i. Press Exit if you want to finish the process of submitting results at another time and go back to the Test Event Dashboard. If there are missing results, the Results icon remains red on the Test Event Dashboard.

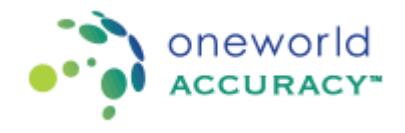

## 4. Enter Final Interpretations

Final interpretations are available for some programs only. In some cases, final interpretations are available only if more than one assay is used for the test.

a. Enter results for the final interpretations.

| Assay Registration     Image: Conditions     Image: Conditions <t< th=""></t<> |                                                                                                    |   |                                                                                                    |                                                                                                    |                                                                                                    |  |
|----------------------------------------------------------------------------------------------------|----------------------------------------------------------------------------------------------------|---|----------------------------------------------------------------------------------------------------|----------------------------------------------------------------------------------------------------|----------------------------------------------------------------------------------------------------|--|
| HBV Serology Status                                                                                                    |                                                                                                    |   |                                                                                                    |                                                                                                    |                                                                                                    |  |
| Analyte                                                                                                    |                                                                                                    |   | 6 =                                                                                                    | <b>G =</b>                                                                                                    | D                                                                                                    |  |
| Anti-HBs Interpretation<br>Abbott ARCHITECT Anti-HBs CM                                                                                                    | I Negative                                                                                                    |   | Negative                                                                                                    | Reactive                                                                                                    | Inconclusive                                                                                         |  |
| ★ HBV Serology Status                                                                                                    | -Select Result-<br>No evidence of current HBV infection<br>No evidence of past or current HBV infection<br>Evidence of current HBV infection<br>Evidence of past or resolved HBV infection | • | -Select Result-<br>No evidence of current HBV infection<br>No evidence of past or current HBV infection<br>Evidence of current HBV infection<br>Evidence of past or resolved HBV infection | No evidence of current HBV infection<br>No evidence of past or current HBV infection<br>Evidence of current HBV infection<br>Evidence of past or resolved HBV infection | Select Result<br>No evidence of cu<br>No evidence of pa<br>Evidence of currer<br>Evidence of past of |  |
| Refer for Further HBV Testing                                                                                                    | No                                                                                                    | • | Select Result                                                                                                    | C-Select Result-                                                                                                    | Select Result                                                                                        |  |
| Exit                                                                                                    |                                                                                                    |   |                                                                                                    |                                                                                                    |                                                                                                    |  |

Results are saved as soon as you leave a cell.

A  $\star$  indicates that the result is mandatory.

A red sample icon 🔼 indicates that not all mandatory results have been entered.

A blue sample icon **B** indicates that all mandatory results have been entered.

The Final Interpretations tab turns blue when all mandatory results have been entered.

To enter an analytical problem, click on 0. To switch back to the result mode click on 0.

To enter a Comment, click on  $\square$ . Results with comments are identified by the icon  $\blacksquare$ .

To change the width of a column click and drag it with the mouse.

| Analyte 🗧                     | ⇒▲                       |  |
|-------------------------------|--------------------------|--|
| Anti-HBs Interpretation       |                          |  |
| Abbott ARCHITECT Anti-HBs CMI | Negative                 |  |
|                               |                          |  |
| HBV Serology Status           | Select Result            |  |
| <b>^</b>                      | No evidence of current H |  |
|                               | No evidence of past or ( |  |
|                               | Evidence of current HB\  |  |
|                               | Evidence of past or reso |  |

Click  $\bigcirc$  to collapse a final Interpretation.

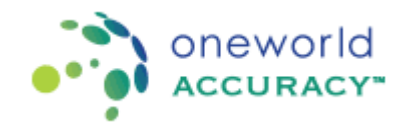

Click  $^{\bigcirc}$  to expand a final interpretation.

b. Press Exit once you finished entering all final interpretations. If the information is not complete or there are missing results, the Results icon remains red **D** on the Test Event Dashboard.

## **Printing or Emailing Results**

You may print or email the Results Confirmation report from the Test Event Dashboard:

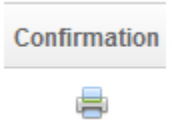

Click on the Report Delivery Preferences to change your preferences:

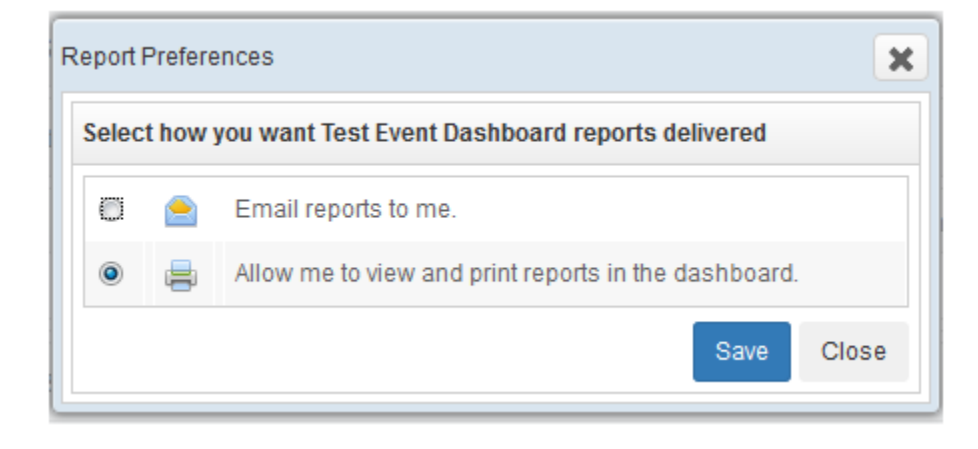